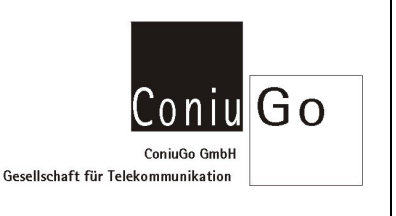

## Aufgabe

Sie möchten bei einem Ereignis an einem digitalen Eingang eine SMS versenden. Die Zielnummer dabei, soll abhängig von der Tageszeit gewählt werden:

Ereignis an Eingang 1 des Digital-In Modul 1 Zielnummer zwischen 0:00 Uhr und 8:00 Uhr: 01551234 Zielnummer zwischen 8:01 Uhr und 23:59 Uhr: 01557890

Es wird vorausgesetzt, dass die aktuelle "Uhrzeit" und das "Datum" bereits gestellt wurden.

## Konfiguration

## a) <u>1. "Zeit Ereignisse" einstellen</u>

Gehen Sie bitte über **Hauptmenue / Ereignisse / Zeit Ereignisse**, zu den Einstellungen für **Zeit Ereignisse**.

Wählen Sie dort das 1. Zeit Ereignis aus und machen Sie folgende Einstellungen. Geben Sie als **Start** nur die Uhrzeit "00:00:00" ein. Als **Signalverlaengerung** tragen Sie bitte "28800" ein (Anmerkung: Zeitereignis 1 zwischen 00:00 und 8:00 aktiv, d.h. 8 Stunden = 28800 Sekunden).

| Zeit Ereignis       |                     |
|---------------------|---------------------|
|                     |                     |
| 1.Name-Nachricht    | Zeitraeume1         |
| 2.Start             | XX.XX.XXXX 00:00:00 |
| 3.Sig.Verlaengerung | 28800               |
| 4.Handlungen        |                     |
| Ihre Wahl:          |                     |

## b) 2. "Zeit Ereignisse" einstellen

Gehen Sie hier bitte, wie beim 1. Zeit Ereignis vor, wählen Sie aber das 2. Zeit Ereignis aus und tragen Sie bitte folgende Werte ein:

**Start** des 2. Zeit Ereignis um 8:01:00. Als **Signalverlaengerung** bitte "57480" (Anmerkung: Zeitereignis 2 zwischen 08:01 und 23:59 aktiv, d.h. 15 Stunden und 58 Minuten = 57480 Sekunden) eintragen.

c) Kombinierte Ereignisse eintragen

Als nächstes müssen die beiden eingetragenen Zeit Ereignisse mit dem digitalen Eingang 1 verküpft werden.

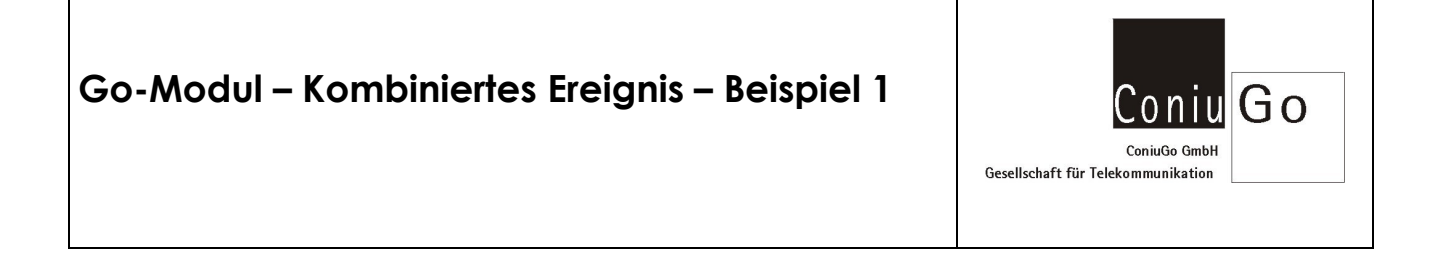

Gehen Sie dazu bitte über **Hauptmenue / Ereignisse / Kombinierte Ereignisse**, zu den Einstellungen für **kombinierte Ereignisse**.

| Ereignisse               |
|--------------------------|
|                          |
| 1.Zeit Ereignisse        |
| 2.Sms Ereignisse         |
| 3.Verlust Netzspa.       |
| 4.Wiederk. Netzspa.      |
| 5.Verlust GSM-Netz       |
| 6.Sprachanrufe           |
| 7.GPRS-Telegeramm        |
| 8.Kombinierte Ereignisse |
| Ihre Wahl:               |
|                          |

Wählen Sie dort das **1. kombinierte Ereignis** aus und machen Sie bitte die folgenden Einträge:

| Kombiniertes Ereignis |                         |
|-----------------------|-------------------------|
|                       |                         |
| 1.Verknuepfung        | M01_01&Z01              |
| 2.Nachricht           | Kombiniertes Ereignis 1 |
| 3.Zeit-Fenster        | 10                      |
| 4.Handlungen          | 11/222                  |
| Ihre Wahl:            |                         |

Durch die Eingabe von M01\_01&Z01 verknüpfen Sie den Eingang 1, des 1. digitalen Modul, mit dem Zeit Ereignis 1 durch ein UND.

Anschließend wählen Sie **Handlungen / Handlung1** aus. Setzen Sie dort den Typ **SMS** und tragen Sie bitte die gewünsche Zielnummer ein.

| Handlungen   |           |
|--------------|-----------|
|              |           |
| 1.Handlung   | Handlung1 |
| 2.Typ        | Sms       |
| 3.Textformat |           |
| 4.Rufnummer  | 01551234  |
| Ihre Wahl:   |           |

Anschließend wählen Sie das **2. kombinierte Ereignis** aus und machen die folgenden Einträge:

| Kombiniertes Ereignis |                         |
|-----------------------|-------------------------|
|                       | Annual Martin Samura    |
| 1.Verknuepfung        | M01_01&Z02              |
| 2.Nachricht           | Kombiniertes Ereignis 2 |
| 3.Zeit-Fenster        | 10                      |
| 4.Handlungen          | 0.20                    |
| Ihre Wahl:            |                         |

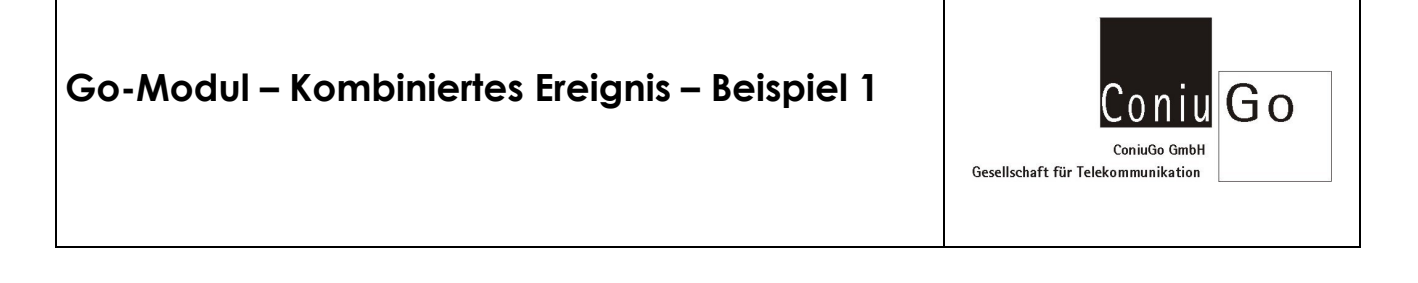

Durch die Eingabe von M01\_01&Z02 verknüpfen Sie den digitalen Eingang 1, des 1. digitalen Modul, mit dem Zeit Ereignis 2 durch ein UND.

Anschließend wählen Sie **Handlungen / Handlung1** aus. Setzen Sie dort den Typ **SMS** und tragen Sie bitte die gewünsche Zielnummer ein.

| Handlungen   |                          |
|--------------|--------------------------|
|              |                          |
| 1.Handlung   | Handlung1                |
| 2.Typ        | Sms                      |
| 3.Textformat |                          |
| 4.Rufnummer  | 01557890                 |
| Ihre Wahl:   | estaturo esta livele est |

Nach Abschluss der Eingaben, sind nun die folgenden beiden Verknüpfungen eingetragen.

| Kon | mb  | i | n | i | e | r | t | e |   | E | r | e | i | g | n | i | 9 | 9 | e |
|-----|-----|---|---|---|---|---|---|---|---|---|---|---|---|---|---|---|---|---|---|
|     |     | - | - | - | - | - | - | - | - | - | - | - | - | - | - | - | - | - | - |
| 1   | . M | 0 | 1 | _ | 0 | 1 | 5 | Z | 0 | 1 |   |   |   |   |   |   |   |   |   |
| 2   | . M | 0 | 1 |   | 0 | 1 | 5 | Z | 0 | 2 |   |   |   |   |   |   |   |   |   |
| 3   | -   |   |   |   |   |   |   |   |   |   |   |   |   |   |   |   |   |   |   |
| 4   |     |   |   |   |   |   |   |   |   |   |   |   |   |   |   |   |   |   |   |
| 5   | -   |   |   |   |   |   |   |   |   |   |   |   |   |   |   |   |   |   |   |
| 6   | -   |   |   |   |   |   |   |   |   |   |   |   |   |   |   |   |   |   |   |
| 7   | -   |   |   |   |   |   |   |   |   |   |   |   |   |   |   |   |   |   |   |
| 8   |     |   |   |   |   |   |   |   |   |   |   |   |   |   |   |   |   |   |   |
| 9   |     |   |   |   |   |   |   |   |   |   |   |   |   |   |   |   |   |   |   |
| 10  | -   |   |   |   |   |   |   |   |   |   |   |   |   |   |   |   |   |   |   |
| Ih  | re  |   | W | a | h | 1 | : |   |   |   |   |   |   |   |   |   |   |   |   |

Gehen Sie dann im Menue zurück und speichern Sie die gemachten Eingaben unter *Hauptmenue / Speichern*.

Die Go-Zentrale ist nun für o.a. Anwendung eingerichtet.